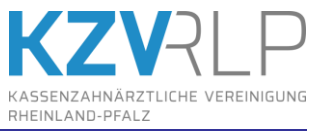

| 1.  | Laden Sie das aktuelle BKV von unserer Internetseite www.kzvrlp.de<br>Lesen Sie das BKV wie von Ihrem Softwarehersteller angegeben ein.                                                                                                    |
|-----|----------------------------------------------------------------------------------------------------|
| 2.  | Erstellen Sie Ihre Abrechnung wie gewohnt (auf USB-Stick, Festplatte etc.)                                                                                                    |
| 3.  | Nutzen Sie die Möglichkeit, bis zu 9mal monatlich einzureichen.<br>Achten Sie dabei auf die korrekte Nummerierung der Datei(-endung).<br>Die erste ZE-Einreichung des Monats hat die Endung .ZE1, die Zweite .ZE2 usw. bis . ZE9                                                                                                    |
| 4.  | Sollte Ihr Praxisnetz vom Internet getrennt sein, transportieren Sie die Abrechnung per USB-<br>Stick zum Internet PC.                                                                                                    |
| 5.  | Schließen Sie alle eventuell geöffneten Internet-Browser an Ihrem Internet PC.                                                                                                    |
| 6.  | Wechseln Sie auf Ihrem Computer-Desktop in den Ordner "KZV-Firefox"                                                                                                    |
| 7.  | Klicken Sie dort per Doppelklick auf KZV-Firefox-Abrechnung.exe                                                                                                    |
| 8.  | Nach einigen Sekunden startet der KZV-Firefox Browser und die Einstiegsseite "Abrechnung<br>online" wird angezeigt. Klicken Sie mit der Maus auf <mark>KZV-Abrechnungsportal</mark>                                                                                                    |
| 9.  | Sie werden nach Ihrem Hauptpasswort gefragt. Bestätigen Sie Ihre Eingabe bitte mit "OK".                                                                                                    |
| 10. | Sie befinden sich jetzt im gesicherten Bereich der Onlineabrechnung, rechts ist unter<br>"Anmeldestatus" Ihr Name und der Button "Abmelden" zu sehen<br>Werden Sie nach Kennworteingabe nicht automatisch dorthin geleitet, klicken Sie bitte<br>erneut auf KZV-Abrechnungsportal                                                                                                    |
| 11. | Wählen Sie rechts im Menü die Abrechnungsart aus, die Sie übermitteln wollen, z.B. ZE.(Vorgehen gilt analog für andere Abrechnungsarten KFO, KCH, KBR, PAR)Sobald Sie ZE-Uploadanklicken, sehen Sie im mittleren Bereich die beidenAuswahlmöglichkeiten:zum ZE-Upload(hier können Sie Ihre aktuelle Abrechnung übertragen)ZE-Upload verwalten                                                                                                    |
| 12. | Nach einem Klick auf <b>zum ZE-Upload</b> gelangen Sie auf die Übertragungsseite. Hier geben sie<br>mit Hilfe der Schaltfläche <b>Durchsuchen</b> an, wo sich Ihre aktuelle Abrechnung, die Sie an die<br>KZV übermitteln wollen, befindet. Zur Übertragung werden nur die Dateien mit der Endung<br>.KCH, .KFO oder .ZE1 – .ZE9 bzwPA1 – .PA9 bzwKB1KB9 benötigt. Wählen Sie die richtige<br>Datei mit einem Doppelklick aus, der Name erscheint dann im Formular. |
| 13. | Bestätigen Sie die Einverständniserklärung und klicken Sie dann auf <b>Senden</b>                                                                                                    |
| 14. | <b>Die Abrechnung wurde erfolgreich übertragen</b> muss angezeigt werden und Sie sehen ein kurzes Protokoll. Vergleichen Sie die angezeigte Fallzahl mit der gedruckten Fallzahlübersicht. Die Übertragung der Abrechnung ist hiermit abgeschlossen.                                                                                                    |
| 15. | Der KZV-Firefox Browser kann jetzt geschlossen werden.                                                                                                    |
| 16. | Papier benötigen wir bei allen Fällen sonstiger Kostenträger.<br>Senden Sie diese Papierunterlagen per Post an die KZV.                                                                                                    |

Weitere Informationen finden Sie in der ausführlichen Anleitung, die als PDF im Ordner Ihres KZV-Firefox Browsers abgelegt ist. Auch auf unserer Internetseite <u>www.kzvrlp.de/online</u> finden Sie aktuelle Informationen und Hinweise. Bei weiteren Fragen erreichen Sie uns unter Tel. 06131 8927 **366**